## <mark>ΔΗΜΙΟΥΡΓΙΑ ΓΚΡΙ ΚΑΡΤΑΣ:</mark>

1. ΑΝΟΙΓΩ ΤΗ ΦΩΤΟΓΡΑΦΙΑ ΜΟΥ.

2. LAYER>NEW TO ONOMAZΩ GREY CARD.>OK.

3. EDIT>FILL>CONTENT=50 % GREY.

4. AAAAZ $\Omega$  TH I $\Delta$ IOTHTA TOY LAYER ANO NORMAL  $\Sigma$ E DEFFERANCE (TO LAYER TH $\Sigma$  KAPTA $\Sigma$ ).

5. WINDOW>ADJUSTMENT>THRESHOLD= ΠΡΟΣ ΤΑ ΑΡΙΣΤΕΡΑ ΤΟ ΒΕΛΑΚΙ=10 ΕΩΣ 15. ΑΥΤΟ ΜΑΣ ΔΙΧΝΕΙ ΤΑ ΣΗΜΕΙΑ ΜΕ 50% ΓΚΡΙ.

6. EYESDROP TOOL ΚΑΙ ΠΑΙΡΝΩ ΔΕΙΓΜΑ ΤΟΥ ΓΚΡΙ. (ΒΓΑΖΩ ΤΟ ΜΑΤΑΚΙ ΑΠΟ ΤΟ LAYER ΓΙΑ ΝΑ ΒΛΕΠΩ ΤΑ ΣΗΜΕΙΑ ΤΗΣ ΕΙΚΟΝΑΣ).

7. ΕΠΙΛΕΓΩ ΤΟ CURVES> ΕΠΙΛΕΓΩ ΤΟ ΣΤΑΓΟΝΟΜΕΤΡΟ GREY POINT ΚΑΙ ΚΛΙΚ ΣΤΟ ΓΚΡΙ ΣΗΜΕΙΟ.

## <mark>WHITE BALANCE (ΑΝ Η ΦΩΤΟΓΡΑΦΙΑ ΕΧΕΙ ΓΚΡΙ</mark> ΣΗΜΕΙΑ Π.Χ. ΕΝΑ BACKGROUND ΓΚΡΙ)

- 1. LAYER>NEW ADJUSTMENT LAYER>LEVELS.
- 2. ΑΠΟ ΤΟ LEVELS ΕΠΙΛΕΓΩ ΤΟ ΔΕΥΤΕΡΟ ΣΤΑΓΟΝΟΜΕΤΡΟ ΚΑΙ ΚΛΙΚ ΣΕ ΓΚΡΙ ΣΗΜΕΙΟ.
- 3. ΑΥΤΟ ΘΑ ΜΑΣ ΔΩΔΕΙ ΩΣ ΑΠΟΤΕΛΕΣΜΑ ΤΗΝ ΧΡΩΜΑΤΙΚΗ ΔΙΟΡΘΩΣΗ ΟΛΗΣ ΤΗΣ ΕΙΚΟΝΑΣ.